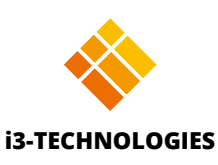

# i3SIXTY

# Guide d'administration

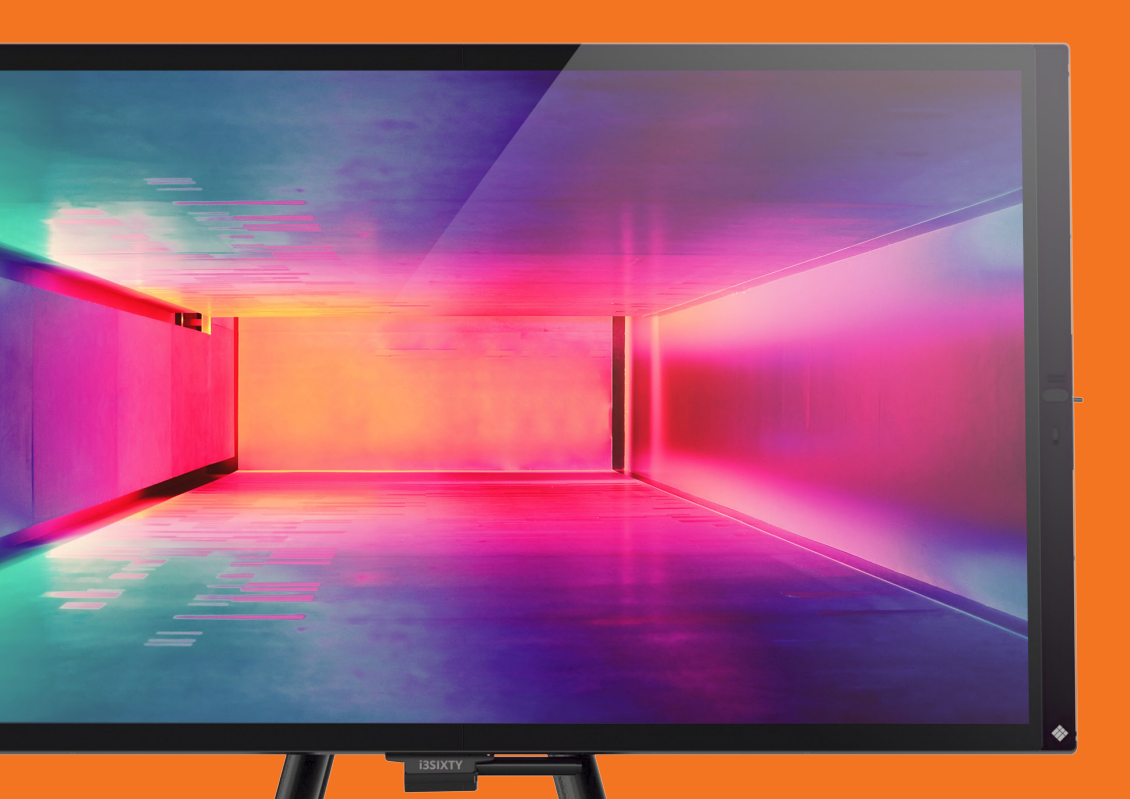

# Table des matières

| Description               | 4  |
|---------------------------|----|
| Guide d'installation      | 4  |
| Mode d'emploi             |    |
| Menu de l'i3SIXTY         | 5  |
| TABLEAU BLANC             |    |
| ANNOTER                   |    |
| NAVIGATION                |    |
| PRÉSENTATION              |    |
| Réception filaire         |    |
| Réception sans fil        | 14 |
| Transformer               |    |
| VISIOCONFÉRENCE           |    |
| Paramètres administrateur |    |
| Paramètres d'image        |    |
| Paramètres audio          |    |
| Paramètres réseau         |    |
| Paramètres d'intelligence |    |
| Paramètres système        |    |
| À propos                  |    |

| Product Description    | 4  |
|------------------------|----|
| Installation Guide     | 4  |
| Usage Instructions     | 5  |
| i3SIXTY menu           | 5  |
| WHITEBOARDING          | 5  |
| ANNOTATING             |    |
| BROWSING               |    |
| PRESENTING             |    |
| Receive Wired          |    |
| Receive Wireless       | 14 |
| Cast to                |    |
| CONFERENCING           |    |
| Administrator Settings |    |
| Picture Settings       |    |
| Sound Settings         |    |
| Network Settings       |    |
| Intelligence Settings  |    |
| System Settings        |    |
| About                  |    |

# Description

Grâce à cet écran mobile équipé de roues, transformez tout lieu en espace de travail collaboratif moderne et facile à utiliser. Équipé d'un écran pivotant à 90 degrés, une caméra intégrée, un tableau blanc révolutionnaire, la présentation sans fil, un navigateur intégré et la prise en charge de diverses applications de vidéoconférence, l'i3SIXTY offre une expérience tactile des plus naturelles. Le support mobile vous permettra de déplacer l'i3SIXTY dans n'importe quel espace pour démarrer une réunion en toute simplicité.

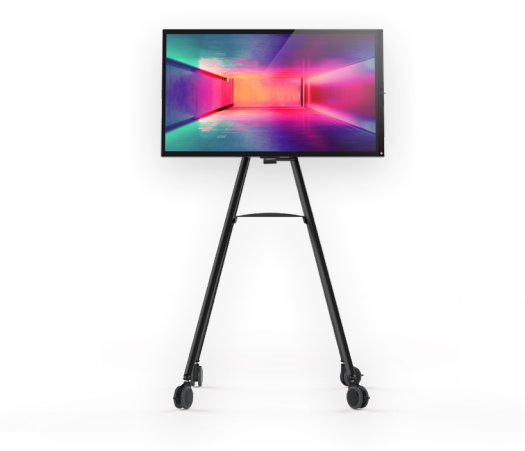

# Guide d'installation

Assemblez le support mobile de l'i3SIXTY en suivant les instructions détaillées dans le guide d'installation fourni dans la boîte du support mobile.

Après avoir assemblé le support mobile puis l'écran de l'i3SIXTY, connectez le cordon d'alimentation à la prise de l'i3SIXTY et branchez-le sur une prise murale.

Appuyez sur l'interrupteur pour allumer l'i3SIXTY..

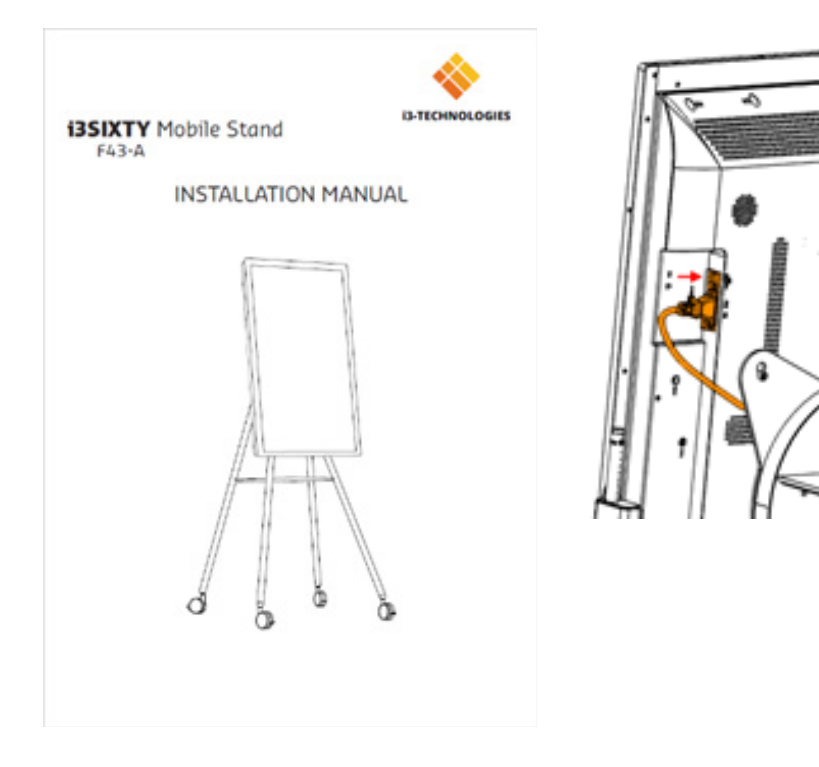

# Mode d'emploi

# Menu de l'i3SIXTY

Le contrôle principal de l'écran reste toujours accessible depuis n'importe quelle application.

1. Déplacez le menu de haut en bas en appuyant longuement sur le bouton et en le faisant glisser (le menu est toujours accessible sur le côté droit de l'écran).

- 2. Déroulez le menu en appuyant sur le bouton.
- 3. Fermez le menu en appuyant sur la touche X lorsque le menu est déroulé.

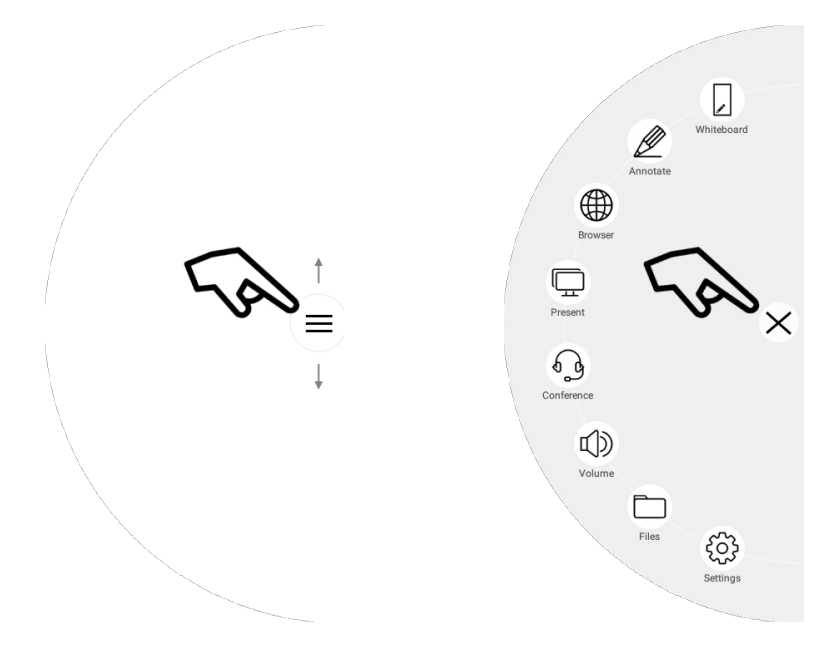

Remarque : Le contenu du menu de l'i3SIXTY sera différent en fonction des paramètres et préférences définis dans les paramètres d'administration. settings.

# **TABLEAU BLANC**

### Étalonnage initial

Lors du premier démarrage de l'application Tableau blanc, l'i3SIXTY vous demandera d'étalonner le geste d'effacement à quatre doigts. Suivez les instructions à l'écran pour régler et activer ce geste d'effacement rapide.

### Menu Outils flottants

Appuyez sur le menu Outils flottants pour activer les outils et afficher les six options.

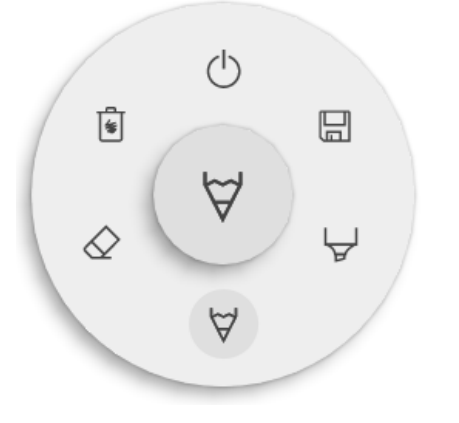

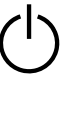

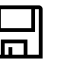

En fermant i3NOTES, toutes les pages seront également supprimées.

Enregistrer/exporter

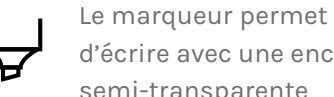

d'écrire avec une encre semi-transparente

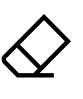

La gomme efface des éléments de la zone d'annotation.

Le stylo offre un compor-

tement d'écriture naturel

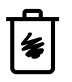

Supprimer efface le contenu de la page.

### $\forall \oslash orall$ Marqueur, stylo et gomme

Sélectionnez l'un des outils de la zone d'annotation (marqueur, stylo ou gomme) pour ouvrir les options avancées. Chaque outil dispose de ses propres options, modifier la largeur ou la couleur d'un outil n'aura aucun effet sur les autres. Le curseur permet de sélectionner l'épaisseur de trait de l'outil, le nombre en haut indique l'épaisseur sélectionnée (de 1 à 10). Appuyez sur l'une des cinq couleurs prédéfinies pour changer rapidement la couleur du feutre ou du stylet.

L'icône Plus ("+") permet de sélectionner une couleur personnalisée pour chaque outil. Après avoir sélection-

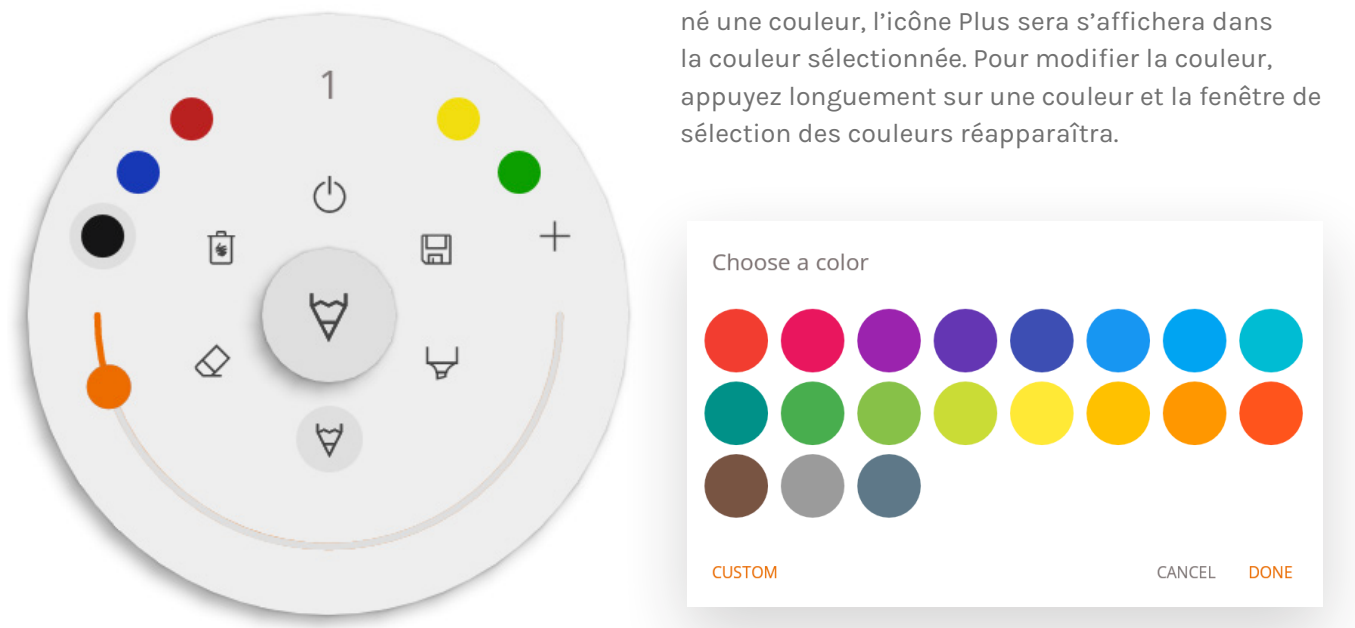

### () Fermer

L'application Tableau blanc se ferme et supprime définitivement toutes les pages. Il ne sera plus possible de récupérer le contenu supprimé. Il vous sera proposé d'enregistrer ou d'exporter vos notes avant de fermer. Le tableau blanc est la principale application de l'i3SIXTY et n'est donc jamais complètement fermé. Soit la dernière application en cours d'exécution s'ouvre, soit l'application est réinitialisée.

### 🗄 Enregistrer/exporter

| Save this board?<br>All your notes will be deleted, do you want to save first? |                                        |                       |      |
|--------------------------------------------------------------------------------|----------------------------------------|-----------------------|------|
| All your notes will be deleted, do you want to save first?                     | Save this board?                       |                       |      |
|                                                                                | All your notes will be deleted, do you | a want to save first? |      |
| CANCEL DON'T SAVE SAVE                                                         | CANCEL                                 | DON'T SAVE            | SAVE |

L'application Tableau blanc propose plusieurs options de sauvegarde et d'exportation (réglables dans les paramètres administrateur).

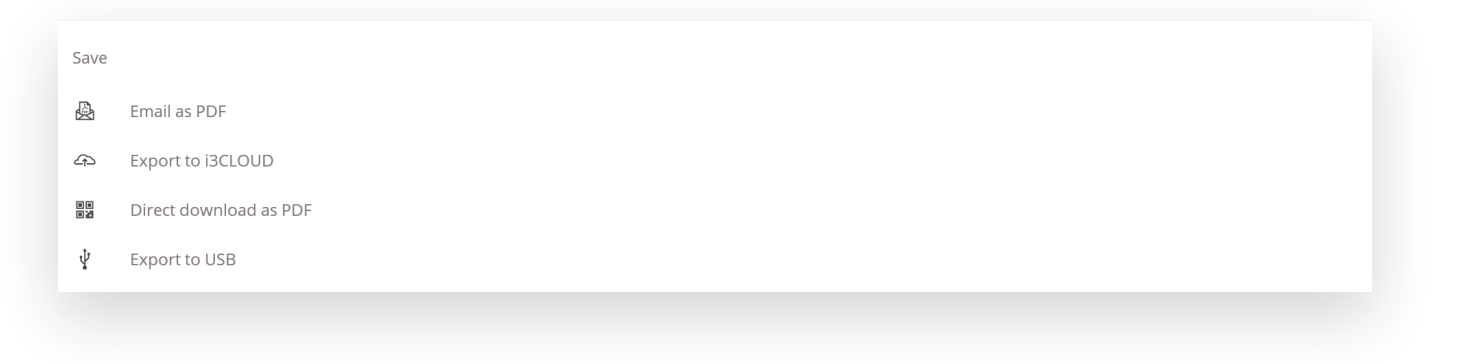

### Envoyer par e-mail au format PDF

Envoyez le contenu du tableau blanc par e-mail à vous-même et/ou à d'autres personnes en utilisant l'une des trois options de messagerie disponibles.

| Export                   |  |
|--------------------------|--|
| 🖲 Use i3NOTES            |  |
| O Use Microsoft Exchange |  |
| O Use SMTP               |  |
|                          |  |
|                          |  |

#### Avec i3NOTES

i3NOTES utilisera le service de messagerie d'i3-Technologies. Saisissez l'adresse e-mail à laquelle vous souhaitez envoyer le PDF, ou plusieurs adresses en les séparant par un espace (" ").

#### Avec Microsoft Exchange

Ce service utilise votre compte Outlook pour envoyer l'e-mail. Connectez-vous à votre compte pour autoriser l'application Tableau blanc à utiliser votre compte pour envoyer l'e-mail. Une fois connecté, donnez les autorisations requises. Vous pourrez alors choisir de rester connecté à votre compte Microsoft Exchange sur cet appareil. Par défaut, vos informations de connexion ne seront pas enregistrées, et seront supprimées du système après l'envoi de l'e-mail.

Saisissez l'adresse e-mail à laquelle vous souhaitez envoyer le PDF, ou plusieurs adresses en les séparant par un espace (" "). Deux autres options sont proposées :

 Assister à des réunions : rassemblez tous les événements de votre agenda à partir d'aujourd'hui.
 En sélectionnant un événement, toutes les adresses e-mail qui y sont associées seront ajoutées à la liste de diffusion.

- Obtenez des contacts : récupère vos contacts sur Microsoft Exchange.

Un compte Microsoft Exchange est un compte de messagerie professionnel ou scolaire. L'organisation qui vous a fourni ce compte de messagerie Exchange exécute un serveur Microsoft Exchange ou utilise Microsoft Office 365 qui utilise Exchange Server pour fournir des e-mails.

#### Avec SMTP

Avec cette option, utilisez votre propre serveur de messagerie SMTP pour envoyer le PDF. Saisissez les informations de connexion et l'adresse du serveur SMTP pour vous connecter. Si le paramètre SMTP par défaut affiche une erreur de connexion, des options avancées vous seront proposées.

| MTP Settings   |  |   |
|----------------|--|---|
| email          |  |   |
| password       |  | Ø |
| server address |  |   |
| Remember me    |  |   |
|                |  |   |

L'e-mail de l'expéditeur sera prérempli avec l'adresse e-mail utilisée pour vous connecter à votre serveur SMTP. Certains serveurs SMTP permettent d'envoyer un e-mail à partir d'une adresse e-mail différente. Dans le champ de l'adresse e-mail de réception, entrez l'adresse e-mail à laquelle vous souhaitez envoyer le PDF, ou plusieurs adresses e-mail en les séparant par un espace (" ").

CANCEL CHOOSE

### ← Exporter vers i3CLOUD

Connectez-vous à votre compte i3CAMPFIRE ou i3LEARNHUB pour exporter le tableau blanc vers votre bibliothèque personnelle.

| Log in               |               |
|----------------------|---------------|
| email                |               |
|                      |               |
| password             | Ø             |
| Choose environment   |               |
|                      |               |
|                      |               |
|                      |               |
|                      | CANCEL LOG IN |
|                      |               |
|                      |               |
| Funert               |               |
| Export               |               |
| Use internal network |               |
| O Use cloud          |               |
|                      |               |

### Télécharger directement au format PDF

Téléchargez vos notes directement sur votre téléphone à l'aide d'un QR code. Deux options vous sont proposées :

#### Avec le réseau interne

Le téléchargement direct est disponible uniquement sur le réseau actuel. Pour télécharger le PDF, assurez-vous que les deux appareils soient connectés au même réseau local. Après avoir fermé la boîte de dialogue du QR code, le PDF ne sera plus disponible au téléchargement.

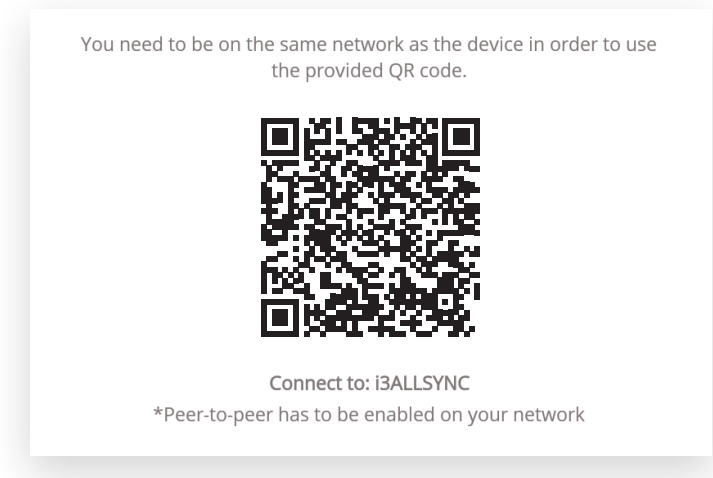

Prérequis : votre pare-feu réseau devra autoriser les connexions pair à pair.

#### Avec le cloud

Cette option exportera le PDF vers le serveur cloud d'i3-Technologies. Tous ceux qui scannent le QR code pourront télécharger le PDF, qui sera automatiquement supprimé du serveur après deux heures.

### 

Cette option permet d'enregistrer le PDF sur un périphérique de stockage externe (dans le dossier racine du périphérique connecté). Seuls les périphériques FAT32 sont actuellement pris en charge.

Scan the QR code to download the PDF file.

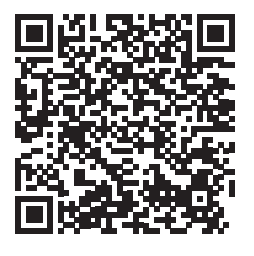

### 🖲 Supprimer

L'option Supprimer effacera tout le contenu de la page active sans la supprimer de votre barre d'onglets. Après avoir appuyé sur OK, vos notes seront définitivement supprimées.

### Barre du tableau blanc

La barre d'onglets permet de basculer entre différentes pages. Chaque page est identifiée par un numéro qui définit l'ordre d'exportation. La page active visible sera indiquée par une couleur plus foncée. Appuyez sur l'icône Plus ("+") à droite pour ajouter de nouvelles pages.

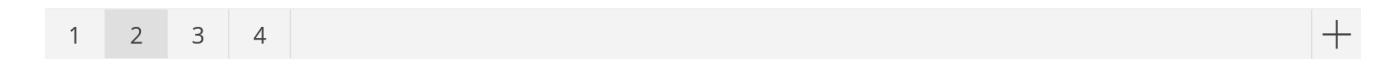

Appuyez longuement sur un numéro de page dans la barre d'onglets pour le supprimer. Le contenu de la page, et la page elle-même, seront définitivement supprimés. La liste mettra automatiquement à jour les numéros des pages restantes.

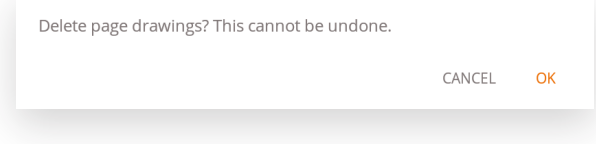

### Zone d'annotation du tableau blanc

La zone d'annotation est la principale fonction du tableau blanc, elle permet d'écrire ou dessiner avec les outils de prise de notes.

### Rotation de la zone d'annotation

Lorsque vous faites pivoter l'écran de l'i3SIXTY, l'interface et les boutons pivotent pour rester alignés. Les notes ou dessins créés sur le tableau blanc sont fixés sur la zone d'annotation et suivront la rotation de l'affichage de l'i3SIXTY.

### Stylet capacitif actif

Le stylet capacitif actif de l'i3SIXTY écrit toujours avec une encre digitale noire sensible à la pression. Ce paramètre n'est pas modifiable. Les paramètres du stylet sont fixes (noir, épaisseur standard, sensibilité à la pression), pour vous permettre d'utiliser le stylet à chaque fois que vous souhaitez saisir rapidement vos notes, de façon naturelle, et sans mauvaise surprise.

Maintenir l'un des deux boutons du stylet capacitif activera la fonction Gomme. Le trait du stylet s'efface lorsque le bouton est enfoncé.

### Écriture et dessin au doigt

Au démarrage de l'application Tableau blanc, activez la fonction Gomme par défaut en touchant le tableau blanc avec un ou plusieurs doigts. Pour une expérience de prise de notes des plus rapides : ouvrez le tableau blanc, écrivez avec le stylet, effacez avec votre doigt.

Modifier l'outil de dessin, son épaisseur ou sa couleur redéfinira le comportement tactile jusqu'à ce que le tableau blanc soit fermé et rouvert. Le tableau blanc prend en charge l'écriture multi-point.

### ANNOTER

L'interface de l'application Annoter est très similaire à celle du tableau blanc. Elle se constitue de deux sections principales :

- 1. Menu Outils flottants
- 2. Zone d'annotation

### Menu Outils flottants

Appuyez sur le menu Outils flottants pour activer les outils et afficher les six options.

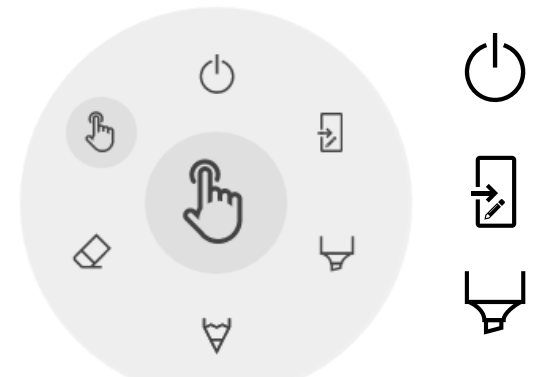

- En fermant i30VERLAY, toutes les notes seront également supprimées.
- Exporter vers le tableau blanc.
- Le marqueur permet d'écrire avec une encre semi-transparente.

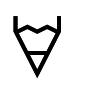

- Le stylo offre un comportement d'écriture naturel.
- $\Diamond$
- La gomme efface des éléments de la zone d'annotation.

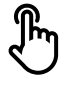

Le pointeur masquera les notes pour que l'arrière-plan redevienne interactif.

### C Fermer l'application Annoter

Fermer l'application Annoter supprimera définitivement toutes les notes. Il est impossible de récupérer le contenu supprimé.

### Exporter vers le tableau blanc

Cette fonction capture une image de vos notes avec l'arrière-plan actif et l'envoie au tableau blanc. L'action s'exécute en arrière-plan, vous permettant de continuer à prendre des notes avec l'application Annoter. En revenant au tableau blanc, toutes vos captures d'écran seront disponibles dans des pages distinctes. Deux options d'exportation vous sont proposées :

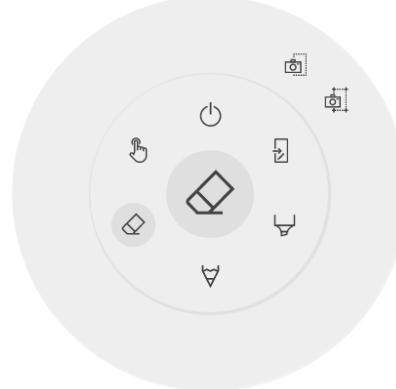

### 💩 Capture d'écran plein écran

Une capture d'écran de tout l'écran visible est créée et exportée vers le tableau blanc.

### 👼 Capture d'écran du recadrage

Cette option propose un outil de rognage de l'image. Positionnez et redimensionnez le rectangle pour l'ajuster exactement à la zone que vous souhaitez capturer. Deux boutons en bas permettent d'annuler le rognage, le soumettre et l'envoyer au tableau blanc.

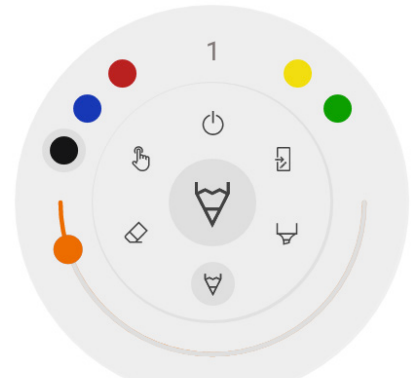

### $\forall \& \forall$ Marqueur, stylo et gomme

Sélectionnez l'un des outils de la zone d'annotation (marqueur, stylo ou gomme) pour ouvrir les options avancées. Chaque outil dispose de ses propres options, modifier l'épaisseur ou la couleur d'un outil n'aura donc aucun d'effet sur les autres. Le curseur permet de sélectionner l'épaisseur de trait (le nombre en haut correspond à la largeur sélectionnée entre 1 et 10). Les cinq couleurs présélectionnées permettent de modifier rapidement la couleur du marqueur ou du stylo (non disponible pour la gomme).

# 

### 🔗 Gomme

Une option est proposée pour la gomme dans les options avancées du menu Outils flottants. La fonction Supprimer effacera définitivement toutes les notes de la zone d'annotation active.

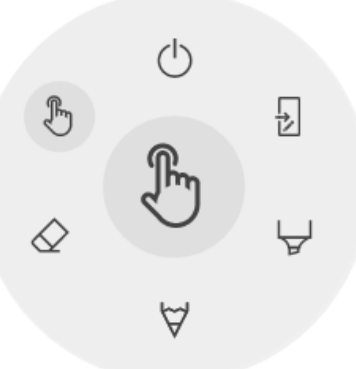

### 🕭 Pointeur

L'option Pointeur permet à l'utilisateur d'interagir avec l'appareil sans fermer l'application Annoter. Les notes actives seront masquées mais ne seront pas supprimées (elles seront temporairement sauvegardées en arrière-plan).

### Zone d'annotation

La zone d'annotation est la principale fonction du tableau blanc, elle permet d'écrire ou dessiner avec les outils de prise de notes.

### Pivoter la zone d'annotation efface l'encre

Contrairement au tableau blanc, l'application Annoter ne permet pas de faire pivoter la zone d'annotation. Toutes les notes sont effacées lorsque l'affichage pivote.

### Stylet capacitif actif

Le stylet capacitif actif de l'i3SIXTY écrit toujours avec une encre digitale noire sensible à la pression. Ce paramètre n'est pas modifiable, pour que vous puissiez toujours prendre des notes rapides avec le stylet, sans mauvaise surprise. Les paramètres du stylet sont donc fixes : noir, épaisseur standard, sensibilité à la pression.

Maintenir l'un des deux boutons du stylet capacitif activera la fonction Gomme. Lorsqu'il est enfoncé, le bouton efface les traits du stylet.

### Écriture et dessin au doigt

Au démarrage de l'application Annoter, toucher le tableau blanc avec un ou plusieurs doigts activera la fonction Gomme par défaut. Pour une expérience de prise de notes des plus rapides : ouvrez l'application, écrivez avec le stylet, effacez avec votre doigt.

### NAVIGATION

Pour naviguer sur internet, l'i3SIXTY est équipé du navigateur Google Chrome. Retrouvez les instructions d'utilisation du navigateur Google Chrome sur <u>https://support.google.com/chrome</u>.

# PRÉSENTATION

Lors des réunions, les participants viennent souvent avec eux leurs propres appareils : ordinateurs portables, smartphones, tablettes... L'i3SIXTY fournit trois outils pour se connecter et présenter ou diffuser en continu vers et depuis d'autres appareils.

# Réception filaire

Appuyez sur le bouton Réception filaire dans le menu de l'i3SIXTY pour ouvrir et afficher la source d'entrée HDMI. Connectez le câble HDMI d'une source vidéo compatible à l'arrière de l'i3SIXTY pour afficher le contenu à l'écran.

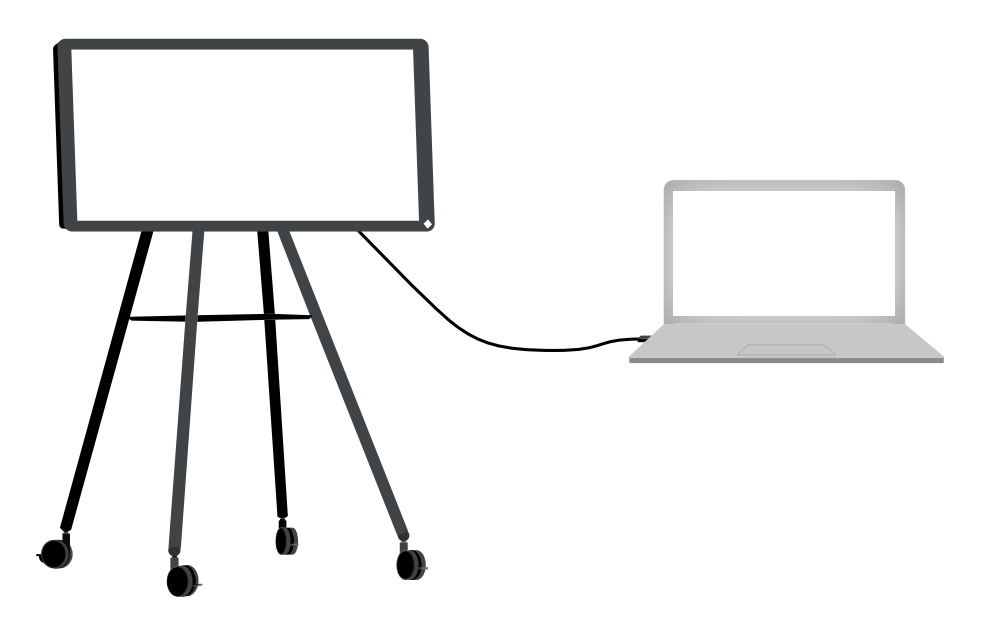

Pour activer la fonction Tactile plug & play sur l'i3SIXTY, connectez le câble USB type A-B avec le câble HDMI.

# 🕞 🦝 Réception sans fil

L'i3SIXTY fournit l'application de présentation sans fil i3ALLSYNC pour diffuser rapidement et facilement le contenu de l'écran de tout appareil mobile vers l'écran de l'i3SIXTY.

Pour permettre aux utilisateurs une meilleure prise en charge sur grand écran, la réception sans fil ne fonctionne qu'en mode paysage.

### Téléchargez le logiciel de transmission...

i3ALLSYNC est le logiciel client d'i3-Technologies, compatible avec la plupart des systèmes d'exploitation et appareils. Le logiciel est disponible pour Windows OS, MacOS et Android OS. Téléchargez-le à l'adresse suivante : <u>https://i3-allsync.com</u>. Les systèmes iOS et MacOS peuvent également utiliser la fonction intégrée AirPlay pour se connecter à i3ALLSYNC sans aucun logiciel.

### ...et connectez-vous à i3SIXTY avec le logiciel de l'émetteur i3ALLSYNC

Ouvrez l'application de l'émetteur i3ALLSYNC sur votre appareil et suivez les instructions à l'écran. Saisissez les informations d'identification de l'i3SIXTY et partagez le contenu de votre écran.

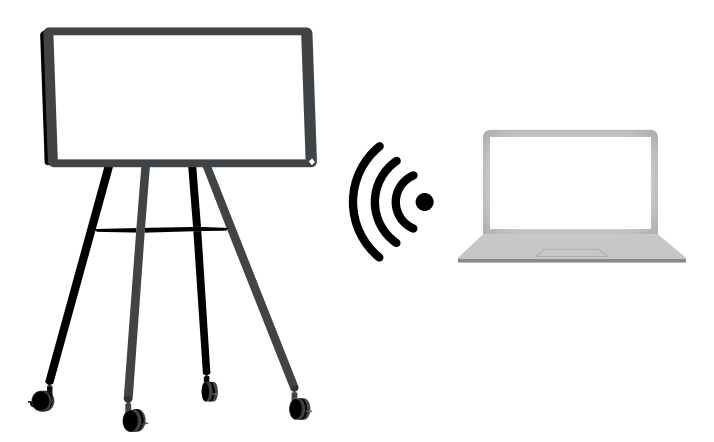

### ...ou, utilisez l'émetteur HDMI i3ALLSYNC (optionnel)

Les participants aux réunions (invités) qui ne peuvent pas ou ne souhaitent pas installer le logiciel client peuvent également utiliser le transmetteur HDMI i3ALLSYNC (non fourni). Après avoir couplé l'émetteur HDMI i3ALLSYNC une première fois avec l'i3SIXTY, connectez le câble HDMI et USB et appuyez sur le bouton pour partager instantanément le contenu à l'écran.

### Connectez-vous à l'i3SIXTY avec le transmetteur HDMI i3ALLSYNC (non fourni).

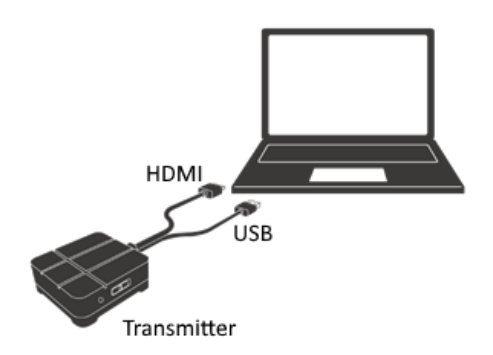

Si vous utilisez le transmetteur HDMI i3ALLSYNC, connectez-vous pour démarrer en un clic le partage d'écran. Pour chaque système d'exploitation, l'interface d'i3ALLSYNC fournit des instructions utiles pour démarrer une présentation.

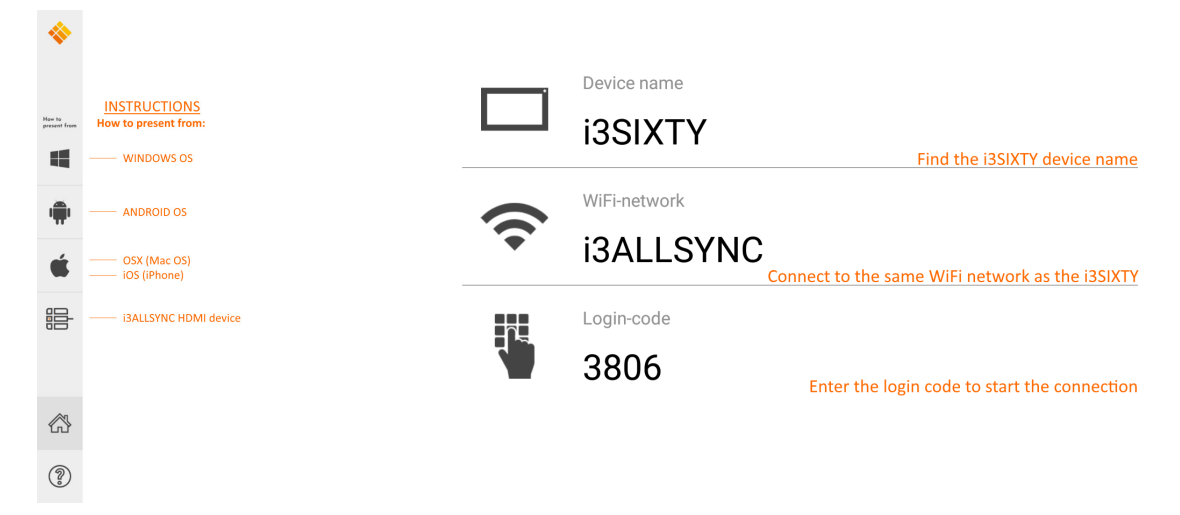

### Menu et paramètres d'i3ALLSYNC

L'application i3ALLSYNC propose plusieurs paramètres et outils dans le menu flottant.

#### **OPEN / CLOSED** meeting mode

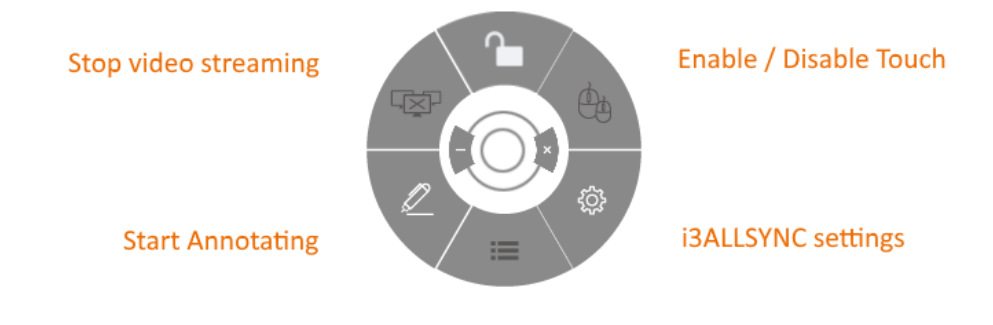

List all connected participants

### Mode Réunion OUVERT / FERMÉ

Le bouton Mode Réunion permet de modifier la dynamique de la réunion selon le type de votre réunion. OUVERT : Permet à quiconque de se connecter via i3ALLSYNC à l'i3SIXTY et d'afficher immédiatement le contenu de l'écran.

FERMÉ : Permet à quiconque de se connecter via i3ALLSYNC à l'i3SIXTY, cependant, les commandes d'affichage du contenu de l'écran ne sont accessibles que sur l'i3SIXTY. Un utilisateur connecté est mis en veille en arrière-plan, jusqu'à ce que le contenu de l'écran soit activé via le bouton Liste. Le mode FERMÉ convient aux réunions de type présentation (tout ou partie de la réunion). La personne à l'écran est l'opérateur et bascule entre le contenu de l'écran. Le mode OUVERT est adapté aux réunions de type conférence (tout ou partie de la réunion), où chaque utilisateur connecté peut afficher à son tour le contenu de son écran.

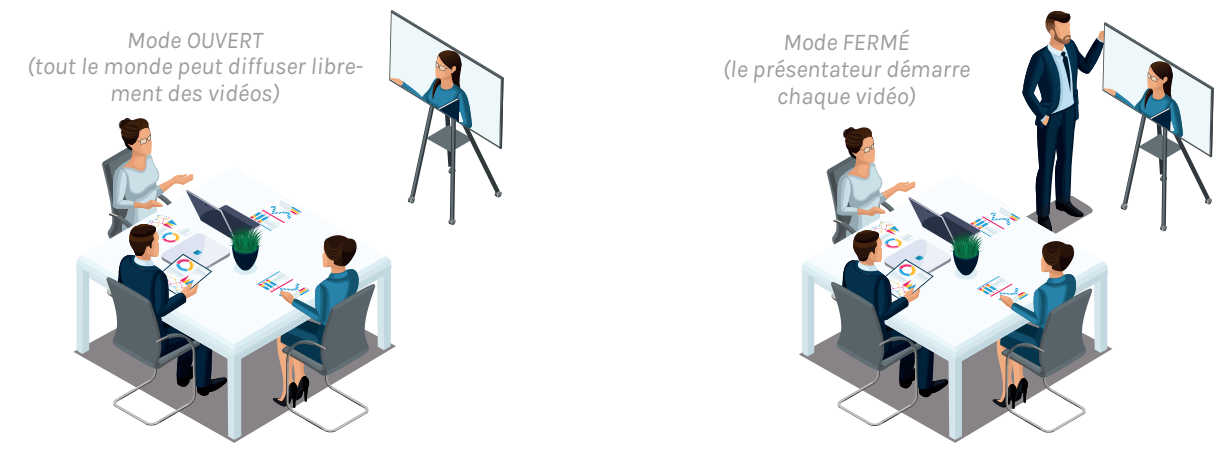

### Activer/désactiver le tactile

Autorisez ou refusez l'entrée tactile sur l'écran de l'i3SIXTY pour contrôler l'ordinateur connecté. Remarque : Le tactile ne fonctionne que via le logiciel client de transmission i3ALLSYNC sous Windows et MacOS.

### Arrêter la diffusion d'une vidéo

Appuyez sur ce bouton pour arrêter la diffusion du contenu partagé sur toutes les connexions.

### Démarrer la prise de notes

Appuyez sur ce bouton pour démarrer l'application Annoter de l'i3SIXTY (ce bouton se comporte exactement comme le bouton Annoter dans le menu de l'i3SIXTY).

### Lister toutes les connexions

Appuyez sur ce bouton pour afficher la liste des utilisateurs connectés prêts à partager le contenu de leur écran. Appuyez sur le bouton lecture sur l'aperçu pour afficher le contenu de l'écran. Cette option est disponible uniquement en mode Réunion FERMÉE.

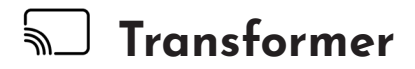

Si votre salle de réunion est équipée d'un i3HUDDLE 3.0 ou d'un i3TOUCH, vous pouvez partager instantanément l'écran de l'i3SIXTY sur l'écran principal de la salle, en appuyant une seule fois sur le bouton Transformer. Vous pouvez continuer à utiliser l'i3SIXTY, tout en affichant directement son contenu sur un écran plus grand.

(\*) Ne fonctionne qu'avec les produits i3 pris en charge par i3ALLSYNC. Veuillez vérifier les fiches techniques des produits i3.

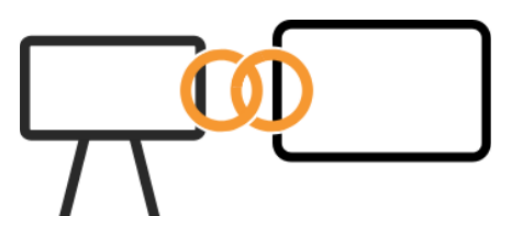

Remarque : La fonction Transformer ne sera disponible qu'après configuration par l'administrateur. Consultez les instructions d'administration à la page 19.

# VISIOCONFÉRENCE

Le logiciel de visioconférence ZOOM est préinstallé par défaut sur l'i3SIXTY.

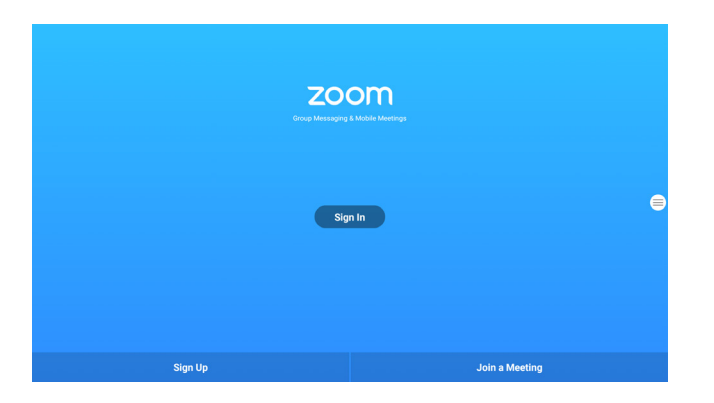

Participez à une réunion ZOOM en appuyant sur Rejoindre une réunion et entrez le code de la réunion.

| < Join                          | a Meeting                                 |
|---------------------------------|-------------------------------------------|
| If you received an invitation I | ink, tap on the link to join the meeting. |
| 00                              | 000 000                                   |
| I3SIXTY                         | / MeetingRoom                             |
| Don't Connect To Audio          | $\bigcirc$                                |
| Turn Off My Video               | $\bigcirc$                                |
| Joi                             | n Meeting                                 |
|                                 |                                           |
|                                 |                                           |
|                                 |                                           |
|                                 |                                           |
|                                 |                                           |
|                                 |                                           |
|                                 |                                           |

Pour de plus amples informations consultez <u>https://zoom.us</u>.

# Paramètres administrateur

L'i3SIXTY fournit à l'administrateur les outils pour configurer et verrouiller les utilisateurs et invités qui tenteraient de modifier les préférences ou paramètres. Ouvrez le menu des paramètres en appuyant sur l'icône Paramètres.

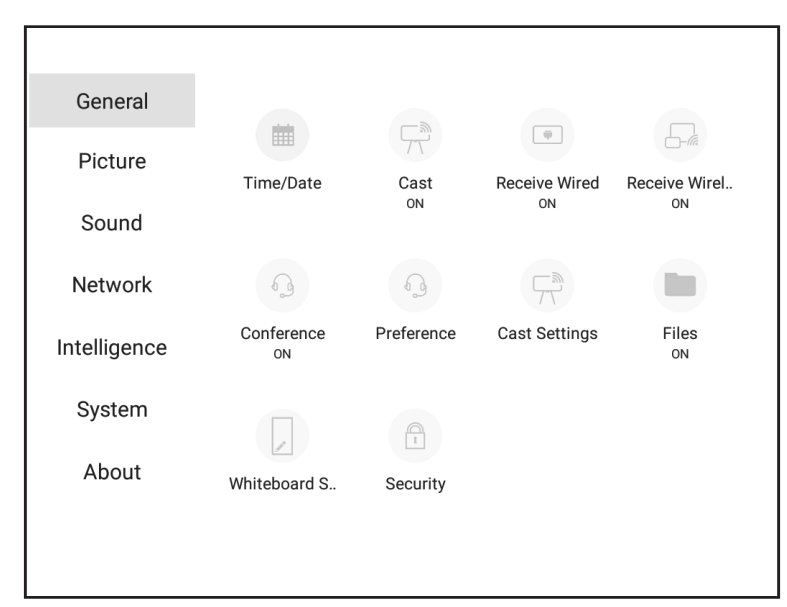

### Paramètres généraux

### Heure/Date

Réglez les paramètres d'heure et de date ainsi que les préférences de format de l'i3SIXTY. La modification de la date peut influencer le fonctionnement de certaines applications ou sites internet. Assurez-vous que la date est correctement définie.

### Partager

Le bouton Partager, dans le menu de l'i3SIXTY, contrôle l'apparence du bouton Transformer. Par défaut, ce bouton est masqué (car inutile lorsqu'aucun i3HUDDLE ou i3TOUCH n'est couplé). Activez cette option, dans les Paramètres de partage, après avoir couplé au moins un appareil.

### **Réception filaire**

Activez ou désactivez la visibilité de l'option Réception filaire dans le menu de l'i3SIXTY. Lorsqu'il est désactivé, le port HDMI est désactivé.

### **Réception sans fil**

Activez ou désactivez la visibilité de l'option Réception sans fil dans le menu de l'i3SIXTY. Lorsqu'elle est désactivée, l'application i3ALLSYNC est désactivée et masquée dans le menu de l'i3SIXTY. Les utilisateurs ne peuvent plus connecter leurs appareils sans fil.

### Conférence

Activez ou désactivez la visibilité de l'option Conférence dans le menu de l'i3SIXTY.

### Préférences (Conférence)

Sélectionnez l'application installée qui doit démarrer lorsque vous appuyez sur le bouton Conférence du menu de l'i3SIXTY. Par défaut, l'application de conférence ZOOM est associée au bouton Conférence. Remarque : L'utilisation et les fonctionnalités des applications tierces peuvent ne pas être prises en charge.

### Paramètres de partage

Couplez l'i3SIXTY à un écran i3HUDDLE 3.0 ou i3TOUCH (\*).

| Cast settings                                                               | Cast settings                                                                                                    | Cast settings                     |
|-----------------------------------------------------------------------------|----------------------------------------------------------------------------------------------------|-----------------------------------|
|                                                                             | Please select your device to pair with                                                                                                    | HuddleBoardroom<br>192.168.39.180 |
| i3Sixty has not paired yet.                                                 | 13HUDDLE Boardroom           IP: 192.168.13.200           IP: 192.168.13.001           IP: 192.168.13.001           IP: 192.168.13.002           IP: 192.168.13.002           IP: 192.168.13.003 | Please enter your pairing code.   |
| Current version: 3.6.3.23<br>You already have the latest version Update New | Current version: 3.6.3.23<br>You already have the latest version Update Nov                                                                                                    |                                   |

Sélectionnez dans la liste l'i3HUDDLE 3.0 ou l'i3TOUCH(\*) que vous souhaitez associer à l'écran. Un code de couplage apparait, entrez ce code dans le champ affiché.

<sup>(\*)</sup> Ne fonctionne qu'avec les produits i3 pris en charge par i3ALLSYNC. Veuillez vérifier les fiches techniques des produits i3.

### Fichiers

Activez ou désactivez la visibilité de l'option Explorateur de fichiers dans le menu de l'i3SIXTY. Lorsqu'elle est désactivée, les utilisateurs ne peuvent plus accéder au stockage de l'i3SIXTY.

Conseils aux administrateurs : Activez l'Explorateur de fichiers pour installer une application de conférence tierce préférée, mais désactivez et masquez le menu de l'i3SIXTY après la configuration administrateur. L'Explorateur de fichiers ne fournit aucune fonctionnalité utile aux utilisateurs ou invités.

### Paramètres du tableau blanc

Modifiez les paramètres de fonctionnement de l'application Tableau blanc.

### Paramètres de confidentialité

| EXPORT                                                                                                    | GESTURES                                                                           | CALIBRATION                                                                                                    | EXTRA                                                                                                    |  |  |
|----------------------------------------------------------------------------------------------------|------------------------------------------------------------------------------------|----------------------------------------------------------------------------------------------------|----------------------------------------------------------------------------------------------------|--|--|
| This setting changes the default save behavior when changing apps & restarting the device.                                                 |                                                                                    |                                                                                                    |                                                                                                    |  |  |
| When toggled on, every session is saved and only when leaving the app through the quit button in the app menu the content will be cleared. |                                                                                    |                                                                                                    |                                                                                                    |  |  |
| Keep session                                                                                                    |                                                                                    |                                                                                                    |                                                                                                    |  |  |
|                                                                                                    | EXPORT<br>havior when changing apps & restar<br>and only when leaving the app thro | EXPORT GESTURES<br>havior when changing apps & restarting the device.<br>and only when leaving the app through the quit button in the app menu th | EXPORT     GESTURES     CALIBRATION       navior when changing apps & restarting the device.     and only when leaving the app through the quit button in the app menu the content will be cleared. |  |  |

Rester connecté : cette fonctionnalité est activée par défaut. Vos notes resteront disponibles après le changement d'application ou le redémarrage de votre appareil.

### Paramètres d'exportation

Paramàtros da aosta

| ← Whiteboard Setting   | 5      |          |             |       |
|------------------------|--------|----------|-------------|-------|
| PRIVACY                | EXPORT | GESTURES | CALIBRATION | EXTRA |
| 🖌 Email as PDF         |        |          |             |       |
| Vse i3NOTES            |        |          |             |       |
| Vse Microsoft Exchange |        |          |             |       |
| Vse SMTP               |        |          |             |       |
| Export to i3CLOUD      |        |          |             |       |
| Direct download as PDF |        |          |             |       |
| 🗹 Use internal network |        |          |             |       |
| 🗸 Use cloud            |        |          |             | =     |
| Export to USB          |        |          |             |       |
|                        |        |          |             |       |

Par défaut, toutes les options sont activées. Vous pouvez désactiver ou masquer les options d'exportation afin que les utilisateurs ne puissent plus les utiliser.

Pour plus d'informations, consultez le chapitre Options Enregistrer/exporter.

| ruru           | illeries de gesie           |        |          |             |       |
|----------------|-----------------------------|--------|----------|-------------|-------|
| ÷              | Whiteboard Settings         |        |          |             |       |
|                | PRIVACY                     | EXPORT | GESTURES | CALIBRATION | EXTRA |
| ✓ 4 F<br>✓ Lor | inger erase<br>ng Hold menu |        |          |             |       |

### Par défaut, le maintien prolongé est désactivé et l'effacement à 4 doigts est activé si vous avez effectué l'étalonnage requis. Pour pouvoir utiliser un geste activé, il vous sera demandé de l'étalonner pour pouvoir l'utiliser.

### Paramètres supplémentaires

| ÷    | Whiteboard Settings   |        |          |             |       |
|------|-----------------------|--------|----------|-------------|-------|
|      | PRIVACY               | EXPORT | GESTURES | CALIBRATION | EXTRA |
| 🗌 En | able overlay on close |        |          |             |       |

Vous pouvez activer ou désactiver le démarrage d'i3OVERLAY. Par défaut, cette option est désactivée. Si vous l'activez, l'application Annoter démarrera à chaque fois que vous quittez le tableau blanc.

### Paramètres d'étalonnage

| ← Whiteboard Setting               | 5      |          |             |       |  |  |
|------------------------------------|--------|----------|-------------|-------|--|--|
| PRIVACY                            | EXPORT | GESTURES | CALIBRATION | EXTRA |  |  |
| Finger erase touch range limit 228 |        |          |             |       |  |  |
| RECALIBRATE                        |        |          |             |       |  |  |
|                                    |        |          |             |       |  |  |

Ces paramètres permettent de redéfinir manuellement les gestes d'effacement à quatre doigts - vous ne devriez en principe pas avoir besoin de les modifier. Vous pouvez également appuyer sur le bouton REPARAMÉTRER pour relancer le processus d'étalonnage.

### Sécurité

Activez ou désactivez une demande de mot de passe administrateur pour accéder au menu des paramètres.

| Enable password for A | Admin            | • |                            |
|-----------------------|------------------|---|----------------------------|
| Change Password       |                  |   |                            |
| Enter Password        | Re-type Password |   |                            |
| CAN                   | ICEL OK          |   |                            |
|                       |                  |   |                            |
|                       |                  |   | Browser<br>C               |
| Access Settin         | gs               |   | Present                    |
| Enter Password        | CANCEL           |   | Conference                 |
|                       |                  |   | Files<br>Files<br>Settings |

# Paramètres d'image

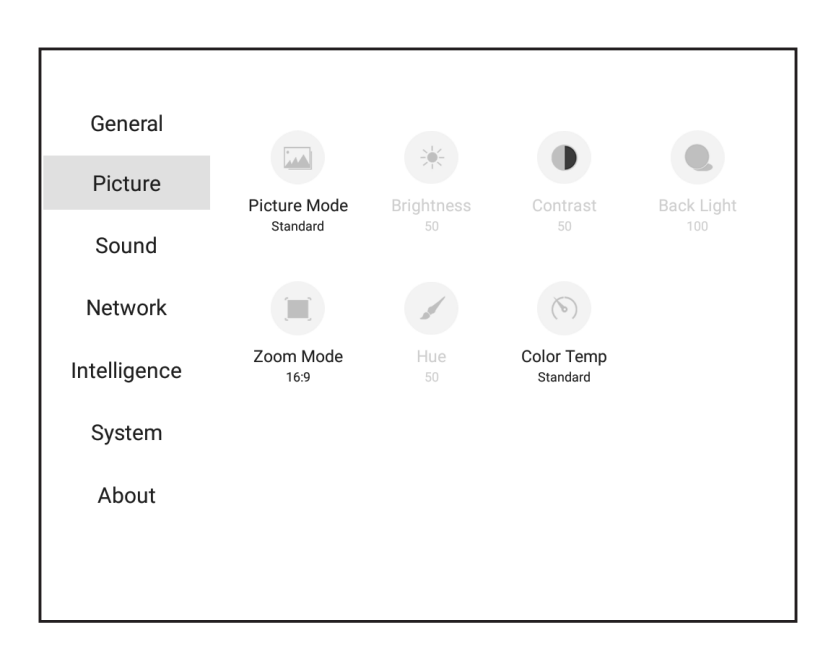

### Mode Image

Ajustez les paramètres du mode Image préféré.

### Luminosité

Réglez la luminosité de l'image (disponible uniquement en mode Image utilisateur).

### Contraste

Paramétrez le contraste de (disponible uniquement en mode Image utilisateur).

### Rétroéclairage

Contrôlez le rétroéclairage de l'écran LCD (disponible uniquement en mode Image utilisateur).

### Mode Zoom

Définissez le rapport d'écran favori des sources d'entrée vidéo HDMI câblées (s'applique uniquement à l'entrée HDMI).

### Teinte

(Disponible uniquement en mode Image utilisateur).

### Température de couleur

Réglez la température de couleur de l'écran.

# Paramètres audio

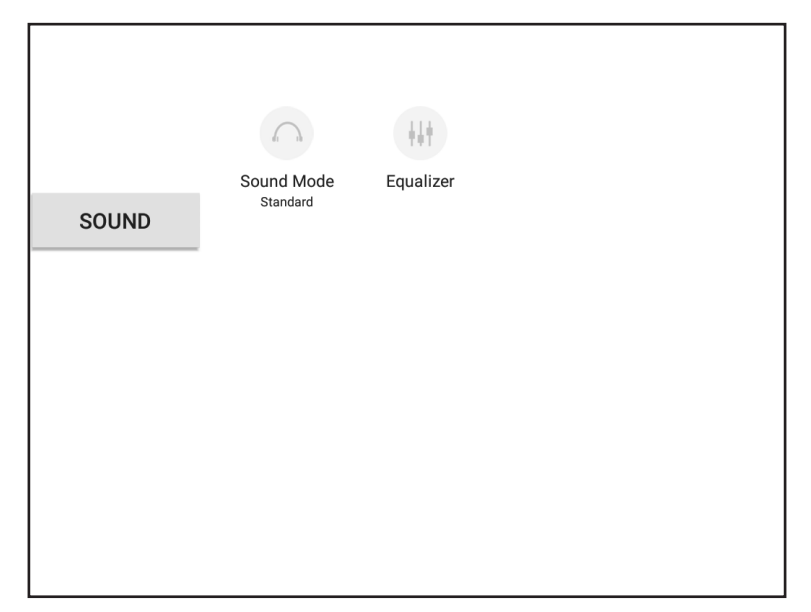

### Mode Son

Paramétrez le mode Son avec les paramètres pré configurés de l'égaliseur.

### Égaliseur

Ajustez manuellement les paramètres de l'égaliseur de son (fonctionne uniquement en mode Son utilisateur).

### Paramètres réseau

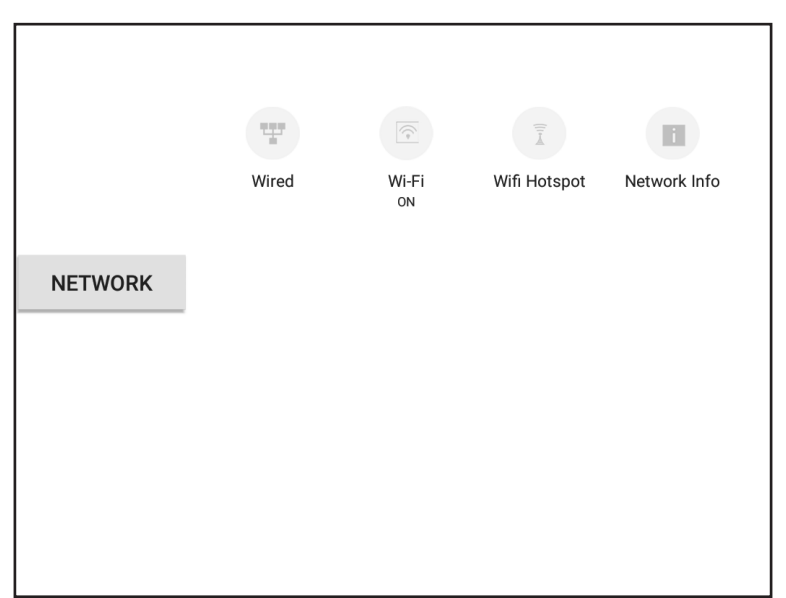

### Filaire

Configurez la connexion Ethernet.

### Wifi

Configurez la connexion Wifi.

### Point d'accès Wifi

Configurez un point d'accès Wifi.

### Informations réseau

Affichez les informations réseau de la connexion en cours.

# Paramètres d'intelligence

| General      |            | 0         |  |
|--------------|------------|-----------|--|
| Picture      | Sleep Time | Boot Time |  |
| Sound        | 18:00      | 08:30     |  |
| Network      |            |           |  |
| Intelligence |            |           |  |
| System       |            |           |  |
| About        |            |           |  |
|              |            |           |  |
|              |            |           |  |

### Mise en veille

Configurez l'heure d'arrêt automatique. L'i3SIXTY s'éteindra automatiquement chaque jour à l'heure spécifiée.

### Démarrage

Configurez l'heure du démarrage automatique. L'i3SIXTY démarre automatiquement chaque jour à l'heure spécifiée.

### Paramètres système

| General      |               |            |          |              |
|--------------|---------------|------------|----------|--------------|
| Picture      | Default Input | Apps Manag | Language | Install Apps |
| Sound        | I3Sixty       |            |          | On           |
| Network      |               |            |          |              |
| Intelligence |               |            |          |              |
| System       |               |            |          |              |
| About        |               |            |          |              |
|              |               |            |          |              |
|              |               |            |          |              |

### Entrée par défaut

Sélectionnez la source d'entrée par défaut que l'i3SIXTY doit afficher après démarrage. La source par défaut = i3SIXTY. Sélectionnez la source HDMI si vous souhaitez qu'un appareil HDMI fixe connecté soit affiché par défaut.

### AppManager

Modifiez les paramètres des applications installées.

### Langue

Modifiez les paramètres de langue de l'i3SIXTY.

### Installer des applications

#### Activez ou désactivez l'installation des applications Android.

Conseils aux administrateurs : En tant qu'administrateur, installez toutes les applications tierces que vos utilisateurs pourraient utiliser, puis désactivez l'installation d'autres applications. Ajoutez un mot de passe administrateur (voir Sécurité dans les paramètres généraux, page 22).

### Comment installer des applications Android ?

Lorsque les paramètres d'installation des applications sont activés, utilisez l'Explorateur de fichiers pour ouvrir et exécuter le programme d'installation du package Android (extension de fichier .apk).

# À propos

|       | Custom Info |               | الله المعالم المعالم المعالم المعالم المعالم المعالم المعالم المعالم المعالم المعالم المعالم المعالم المعالم ال<br>المعالم المعالم المعالم المعالم المعالم المعالم المعالم المعالم المعالم المعالم المعالم المعالم المعالم المعالم |              |
|-------|-------------|---------------|----------------------------------------------------------------------------------------------------|--------------|
|       | System into | i3SIXTY S4300 | Restore                                                                                                    | Local opuale |
|       | Net Update  |               |                                                                                                    |              |
|       |             |               |                                                                                                    |              |
| ABOUT |             |               |                                                                                                    |              |
|       |             |               |                                                                                                    |              |

### Informations système

Affichez les informations de votre appareil i3SIXTY. Veuillez fournir ces informations lorsque vous contactez votre support i3-Technologies.

### Nom local

Modifiez le nom de périphérique local de votre i3SIXTY. Cette action est notamment utile lorsque vous connectez plusieurs unités i3SIXTY sur un même réseau. Identifiez chaque unité en lui attribuant un nom unique.

### Restauration

Vous pouvez réinitialiser les valeurs d'usine par défaut de l'i3SIXTY. Remarque : cette action effacera et rétablira tous les paramètres, fichiers et applications installées.

### Mise à jour locale

Installez une mise à jour via une clé USB. Obtenez les fichiers ainsi que les instructions auprès du support d'i3-Technologies.

### Mises à jour

Vérifiez, téléchargez et installez les dernières mises à jour de l'i3SIXTY, publiées via la bibliothèque en ligne.